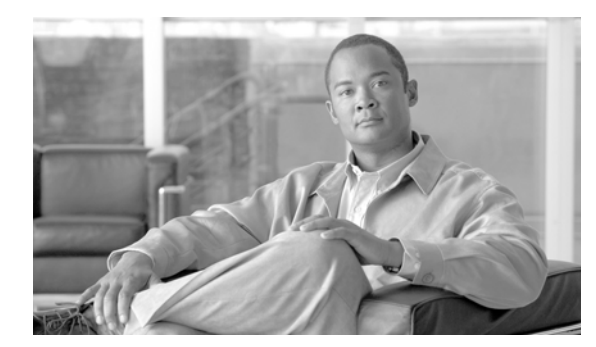

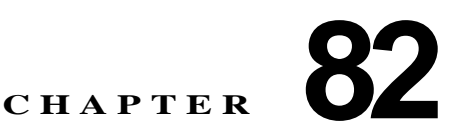

# Cisco ボイスメール ポートの設定

Cisco ボイスメール サーバに関連したポートは、Cisco ボイスメール ポート ウィザードを使用せずに、 Cisco Unified Communications Manager データベースに追加したり、削除したりすることができます。 ここでは、次の手順について説明します。

- 「Cisco ボイスメール ポートの設定値」(P.82-1)
- 「Cisco ボイスメール ポートの検索」(P.82-6)
- 「Cisco ボイスメール ポートの設定」(P.82-7)
- 「Cisco ボイスメール ポートと影響を受けるデバイスとの同期化」(P.82-8)
- 「Cisco ボイスメール ポートの削除」(P.82-9)

### Cisco ボイスメール ポートの設定値

ſ

オプションのソフトウェアである Cisco Unity または Cisco Unity Connection は、シスコ ユニファイド コミュニケーション ソリューションの一環として利用され、ユーザがコールに応答できないときに、 ボイス メッセージ機能を提供します。Cisco Unity Connection はユーザがコールに応答できないとき に、ボイス メッセージ機能を提供します。この章では Cisco ボイスメール ポートを追加、設定、更新、 および削除する手順について説明します。この手順は Cisco Unified Communications Manager の管理 ページの [ボイスメール (Voice Mail)] メニューから、[Cisco ボイスメールポート (Cisco Voice Mail Port)] を選択することによって実行できます。

**Cisco Unity** を設定する方法については、該当する『*Cisco Unified Communications Manager Integration Guide for Cisco Unity*』を参照してください。

ボイス メッセージと Cisco Unified Communications Manager との接続性の詳細については、『*Cisco Unified Communications Manager システム ガイド*』の「Cisco Unified Communications Manager への ボイスメールの接続性」を参照してください。

1

表 82-1 では、Cisco ボイスメール ポートの設定値について説明します。関連する手順の詳細について は、「関連項目」(P.82-10)を参照してください。

#### 表 82-1 Cisco ボイスメール ポートの設定値

| フィールド                                           | 説明                                                                                                    |  |  |
|-------------------------------------------------|----------------------------------------------------------------------------------------------------|--|--|
| [デバイス情報 (Device Informa                         | tion)]                                                                                                    |  |  |
| [ポート名 (Port Name)]                              | Cisco ボイスメール ポートを識別する名前を入力します。Cisco ボイ<br>スメッセージシステム上でポートごとにデバイスを追加する必要があ<br>ります。24 個のポートがある場合は、24 個のデバイスを定義する必<br>要があります。                                                                                                    |  |  |
|                                                 | [ポート名 (Port Name)] フィールドには 1 ~ 15 文字(文字、数字、ピ<br>リオド、アンダースコア、ダッシュを含む)を入力できます。ただ<br>し、「-VI<ポート番号>」で終了する必要があります。                                                                                                    |  |  |
|                                                 | <ul> <li>(注) Cisco Unity では、この名前が CiscoUM-VI1 または Cisco<br/>UM-VI2 などの Unity Telephony Integration Manager<br/>(UTIM)の名前と一致している必要があります。Cisco Unity<br/>Connection では、この名前が Cisco UM-VI1 または Cisco<br/>UM-VI2 などの Cisco Unity Connection の管理と一致してい<br/>る必要があります。</li> </ul> |  |  |
| [説明(Description)]                               | デバイスの目的を明確にした説明を入力します。                                                                                                    |  |  |
| [デバイスプール (Device<br>Pool)]                      | デフォルト値または特定のデバイス プールを選択します。                                                                                                    |  |  |
| [ 共通デバイス設定<br>(Common Device<br>Configuration)] | このデバイスを割り当てる共通デバイス設定を選択します。共通デバ<br>イス設定には、特定のユーザに関連付けられた属性(サービスまたは<br>機能)が含まれています。共通デバイス設定は、[共通デバイス設定<br>(Common Device Configuration)] ウィンドウで設定します。詳細につ<br>いては、「共通デバイス設定」(P.103-1) を参照してください。                                                                             |  |  |

Γ

| フィールド                                                | 説明                                                                                                    |
|------------------------------------------------------|----------------------------------------------------------------------------------------------------|
| [コーリングサーチスペース<br>(Calling Search Space)]             | ドロップダウン リスト ボックスから、適切なコーリング サーチ ス<br>ペースを選択します。コーリング サーチ スペースは、このデバイスか<br>らコールされる番号を見つけるために検索されるパーティションの集<br>合から構成されます。登録者の番号およびネットワーク デバイスへの<br>コールを可能にするコーリング サーチ スペースの名前を選択します。                                                                                                    |
|                                                      | Max List Box Items エンタープライズ パラメータを使用して、このド<br>ロップダウン リスト ボックスで表示するコーリング サーチ スペース<br>の数を設定できます。Max List Box Items エンタープライズ パラメー<br>タで指定した数よりも多くのコーリング サーチ スペースが存在する場<br>合、ドロップダウン リスト ボックスの横に [検索 (Find)] ボタンが表<br>示されます。[検索 (Find)] ボタンをクリックして、[コーリング サー<br>チ スペースの検索と一覧表示 (Find and List Calling Search Spaces)]<br>ウィンドウを表示します。コーリング サーチ スペースの検索条件の<br>フィールドで、検索条件を選択し、コーリング サーチ スペース名の一<br>部を入力します。表示されたコーリング サーチ スペースのリストで、<br>指定したいコーリング サーチ スペースの横にあるチェックボックスを<br>オンにし、[選択項目の追加 (Add Selected)] をクリックします。 |
|                                                      | <ul> <li>(注) リストボックスの最大項目を設定するには、[システム<br/>(System)]&gt;[エンタープライズパラメータ(Enterprise<br/>Parameters)]の順に選択し、[CCMAdmin Parameters]を選択<br/>します。</li> </ul>                                                                                                    |
| [AAR コーリングサーチス<br>ペース (AAR Calling Search<br>Space)] | Automated Alternate Routing (AAR; 自動代替ルーティング)の実行時にデバイスが使用するコーリングサーチスペースを選択します。<br>AAR コーリングサーチスペースは、帯域幅不足によってコールがブロックされないように、収集された(発信)番号のルーティング方法を決定するために検索されるパーティションの集合を指定します。                                                                                                    |
| [ロケーション(Location)]                                   | ロケーションは、Call Admission Control (CAC; コール アドミッショ<br>ン制御)を中央集中型コール処理システムに実装する際に使用しま<br>す。CAC では、ロケーション間のリンクを経由する際にオーディオ<br>コールとビデオ コールで使用できる帯域幅を制限することにより、<br>オーディオ品質とビデオのアベイラビリティを調整できます。ロケー<br>ションは、このロケーションとの間のコールに使用可能な帯域幅の合<br>計を指定します。                                                                                                    |
|                                                      | ドロップダウン リスト ボックスで、このボイスメール ポートに適切<br>なロケーションを選択します。                                                                                                    |
|                                                      | ロケーションに [Hub_None] を設定すると、そのロケーションの機能<br>では、このボイスメール ポートが消費する帯域幅を把握しません。ロ<br>ケーションに [Phantom] を設定すると、H.323 プロトコルまたは SIP<br>を使用するクラスタ間トランクをまたいで CAC を正常に実行できる<br>ロケーションが指定されます。                                                                                                    |
|                                                      | 新しいロケーションを設定するには、[システム(System)]>[ロケー<br>ション(Location)]メニュー オプションの順に選択します。                                                                                                    |
|                                                      | ロケーションの詳細については、「ロケーションの設定」(P.18-1)を<br>参照してください。クラスタ間トランクをまたがるロケーションベー<br>スの CAC については、『Cisco Unified Communications Manager シス<br>デム ガイド』の「クラスタ間トランクでのロケーションに基づくコー<br>ルアドミッション制御」を参照してください。                                                                                                    |

表 82-1 Cisco ボイスメール ポートの設定値 (続き)

1

| フィールド                                              | 説明                                                                                                    |
|----------------------------------------------------|----------------------------------------------------------------------------------------------------|
| [デバイスセキュリティモード (Device Security Mode)]             | ドロップダウン リスト ボックスから、ボイスメール サーバ ポートに<br>適用するセキュリティ モードを選択します。ここに表示されるオプ<br>ションは、データベースであらかじめ定義されています。デフォルト<br>値は [ 選択されていません] です。                                                                        |
|                                                    | ボイスメール サーバのセキュリティを設定する方法については、<br>『 <i>Cisco Unified Communications Manager セキュリティ ガイド</i> 』を参<br>照してください。                                                                                             |
| [信頼できるリレーポイント<br>を使用 (Use Trusted Relay<br>Point)] | ドロップダウン リスト ボックスで、Cisco Unified Communications<br>Manager がこのメディア エンドポイントに対して Trusted Relay Point<br>(TRP; 信頼できるリレー ポイント) デバイスを挿入するかどうかを選<br>択します。次のいずれかの値を選択します。                                      |
|                                                    | <ul> <li>[デフォルト(Default)]:この値を選択すると、デバイスでは、このデバイスに関連付けられた共通デバイス設定の[信頼できるリレーポイントを使用(Use Trusted Relay Point)]の設定値が使用されます。</li> </ul>                                                                    |
|                                                    | <ul> <li>[オフ(Off)]: この値を選択すると、このデバイスに対して TRP<br/>が使用不可になります。この設定値は、このデバイスに関連付け<br/>られた共通デバイス設定の[信頼できるリレーポイントを使用<br/>(Use Trusted Relay Point)]の設定値よりも優先されます。</li> </ul>                                |
|                                                    | <ul> <li>[オン(On)]:この値を選択すると、このデバイスに対して TRP が<br/>使用可能になります。この設定値は、このデバイスに関連付けら<br/>れた共通デバイス設定の[信頼できるリレーポイントを使用(Use<br/>Trusted Relay Point)]の設定値よりも優先されます。</li> </ul>                                  |
|                                                    | 信頼できるリレー ポイント(TRP)デバイスには、Trusted Relay<br>Point というラベルの付いた Media Termination Point(MTP; メディ<br>ア ターミネーション ポイント)またはトランスコーダ デバイスが指<br>定されます。                                                             |
|                                                    | エンドポイントに複数のリソース(たとえば、トランスコーダや<br>RSVPAgent)が必要な場合、Cisco Unified Communications Manager<br>は、関連付けられたエンドポイント デバイスに最も近い TRP を配置<br>します。                                                                   |
|                                                    | エンドポイントに TRP と MTP の両方が必要な場合、TRP は必須の<br>MTP として使用されます。コール動作の詳細については、『 <i>Cisco</i><br><i>Unified Communications Manager システム ガイド</i> 』の「Cisco Unified<br>Communications Manager での TRP の挿入」を参照してください。 |
|                                                    | エンドポイントに TRP と RSVPAgent の両方が必要な場合、Cisco<br>Unified Communications Manager は、TRP としても使用可能な<br>RSVPAgent を最初に検索します。                                                                                     |
|                                                    | エンドポイントに TRP とトランスコーダの両方が必要な場合、Cisco<br>Unified Communications Manager は、TRP にも指定されているトラ<br>ンスコーダを最初に検索します。                                                                                            |
|                                                    | ネットワーク バーチャライゼーションおよび信頼できるリレー ポイン<br>トの詳細については、『Cisco Unified Communications Manager シス<br>テム ガイド』の「メディア リソースの管理」の章の「信頼済みリレー<br>ポイント」の項とそのサブトピックを参照してください。                                             |

| 表 82-1 | Cisco ボイス | メール ポー | トの設定値 | (続き) |
|--------|-----------|--------|-------|------|
|--------|-----------|--------|-------|------|

Γ

| フィールド                                      | 説明                                                                                                    |
|--------------------------------------------|----------------------------------------------------------------------------------------------------|
| [電話番号情報 (Directory Numb                    | per Information)]                                                                                                    |
| [電話番号 (Directory<br>Number)]               | このボイスメール ポートに関連する番号を入力します。このフィール<br>ドと [パーティション(Partition)] フィールドとの組み合せが、固有の<br>ものであることを確認してください。                                                                                                    |
| [パーティション(Partition)]                       | この電話番号が属するパーティションを選択します。パーティション<br>を使用しない場合は、[<なし(None)>]を選択してください。パー<br>ティションを選択する場合は、そのパーティションを含むコーリング<br>サーチ スペースを選択する必要があります。                                                                                                    |
|                                            | Max List Box Items エンタープライズ パラメータを使用して、このド<br>ロップダウン リスト ボックスで表示するパーティションの数を設定す<br>ることができます。Max List Box Items エンタープライズ パラメータで<br>指定した数よりも多くのパーティションが存在する場合、ドロップダウ<br>ンリスト ボックスの横に [検索 (Find)] ボタンが表示されます。[検索<br>(Find)] ボタンをクリックして、[パーティションの検索と一覧表示<br>(Find and List Partitions)] ウィンドウを表示します。パーティション名<br>を検索し、選択します (「パーティションの検索」(P.53-4) を参照)。                                               |
|                                            | <ul> <li>(注) リストボックスの最大項目を設定するには、[システム<br/>(System)]&gt;[エンタープライズパラメータ(Enterprise<br/>Parameters)]の順に選択し、[CCMAdmin Parameters]を選択<br/>します。</li> </ul>                                                                                                    |
| [コーリングサーチスペース<br>(Calling Search Space)]   | ドロップダウン リスト ボックスから、適切なコーリング サーチ ス<br>ペースを選択します。コーリング サーチ スペースは、この電話番号か<br>らコールされる番号を見つけるために検索されるパーティションの集<br>合から構成されます。パーティションを選択する場合は、そのパー<br>ティションを含むコーリング サーチ スペースを選択する必要がありま<br>す。                                                                                                    |
|                                            | Max List Box Items エンタープライズ パラメータを使用して、このド<br>ロップダウン リスト ボックスで表示するコーリング サーチ スペース<br>の数を設定できます。Max List Box Items エンタープライズ パラメー<br>タで指定した数よりも多くのコーリング サーチ スペースが存在する場<br>合、ドロップダウン リスト ボックスの横に [検索 (Find)] ボタンが表<br>示されます。[検索 (Find)] ボタンをクリックして、[コーリングサー<br>チスペースの検索と一覧表示 (Find and List Calling Search Spaces)]<br>ウィンドウを表示します。コーリング サーチ スペース名を検索し、選<br>択します (「コーリング サーチ スペースの検索」 (P.54-3) を参照)。 |
|                                            | <ul> <li>(注) リストボックスの最大項目を設定するには、[システム<br/>(System)]&gt;[エンタープライズパラメータ(Enterprise<br/>Parameters)]の順に選択し、[CCMAdmin Parameters]を選択<br/>します。</li> </ul>                                                                                                    |
| [AAR グループ (AAR<br>Group)]                  | このデバイスの自動代替ルーティング (AAR) グループを選択しま<br>す。AAR グループは、帯域幅不足のためにコールがブロックされな<br>いように、コールをルーティングするためのプレフィックス番号を提<br>供します。AAR グループ設定を [なし(None)] にすると、ブロックさ<br>れたコールの再ルーティングは行われません。                                                                                                    |
| [内線発信者ID表示(Internal<br>Caller ID Display)] | この回線からコールが行われるときに、着信側電話機に表示されるテキストを指定します。                                                                                                    |

#### 表 82-1 Cisco ボイスメール ポートの設定値 (続き)

| フィールド                                                    | 説明                                                                                                    |
|----------------------------------------------------------|----------------------------------------------------------------------------------------------------|
| [内線発信者 ID 表示(Internal<br>Caller ID Display、ASCII形<br>式)] | この回線からコールが行われるときに、着信側電話機に表示されるテ<br>キストを ASCII 形式で指定します。                                                                                                    |
| [外線番号マスク (External<br>Number Mask)]                      | 外部(発信) コールに対して、発信者 ID 情報をフォーマットするの<br>に使用するマスクを指定します。このマスクには、最長 50 文字まで<br>を指定できます。発信者 ID 情報に表示する数字列を入力します。デ<br>バイスの電話番号を表すには、X を使用します。                                               |
|                                                          | 国際的なエスケープ文字 + も入力することができます。<br>自動代替ルーティング(AAR)が帯域幅不足のためにコールをルー<br>ティングする場合、余裕のある帯域幅を使用できなければ、Cisco<br>Unified Communications Manager は、このフィールドの値を使用して<br>コールを発信します。                   |
|                                                          | 例<br>DN 1000(外部マスク 9728131000)は DN 1001(外部マスク<br>2144131001)をコールします。帯域幅不足のためにコールがブロッ<br>クされると、Cisco Unified Communications Managerは、AAR プレ<br>フィックス番号を 2144131001と一緒に使用して 1001 にコールを発 |

| 表 82-1 | Cisco ボイスメ- | ール ポー | トの設定値 | (続き) |
|--------|-------------|-------|-------|------|
|--------|-------------|-------|-------|------|

## Cisco ボイスメール ポートの検索

通常、ネットワーク内にはいくつかの Cisco ボイスメール ポートが存在します。Cisco Unified Communications Manager では、条件を指定して、特定の Cisco ボイスメール ポートを見つけることが できます。Cisco ボイスメール ポートを見つける手順は、次のとおりです。

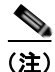

Cisco Unified Communications Manager の管理ページでは、ブラウザ セッションでの作業中は、Cisco ボイスメール ポートの検索設定が保持されます。別のメニュー項目に移動してからこのメニュー項目 に戻ってくる場合でも、検索に変更を加えたり、ブラウザを閉じたりしない限り、Cisco ボイスメール ポートの検索設定は保持されます。

#### 手順

**ステップ1** [拡張機能 (Advanced Features)] > [ボイスメール (Voice Mail)] > [Cisco ボイスメールポート (Cisco Voice Mail Port)] の順に選択します。

[ボイスメール ポートの検索と一覧表示 (Find and List Voice Mail Ports)] ウィンドウが表示されます。 アクティブな(前回の) クエリーのレコードも、ウィンドウに表示されることがあります。

**ステップ 2** データベース内のすべてのレコードを検索するには、ダイアログボックスが空であることを確認し、 「ステップ 3」に進んでください。

レコードをフィルタリングまたは検索する手順は、次のとおりです。

信します。

- 最初のドロップダウン リスト ボックスから、検索パラメータを選択します。
- 2番目のドロップダウンリストボックスから、検索パターンを選択します。
- 必要に応じて、適切な検索テキストを指定します。

<u>》</u> (注)

)検索条件を追加するには、[+]ボタンをクリックします。条件を追加すると、指定したすべての条件に一致するレコードが検索されます。条件を削除するには、[-]ボタンをクリックして最後に追加した条件を削除するか、[フィルタのクリア(Clear Filter)]ボタンをクリックして、追加したすべての検索条件を削除してください。

**ステップ3** [検索(Find)] をクリックします。

一致するすべてのレコードが表示されます。[ページあたりの行数 (Rows per Page)] ドロップダウン リ スト ボックスから別の値を選択して、各ページに表示する項目の数を変更できます。

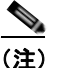

i) 該当するレコードの横にあるチェックボックスをオンにして [選択項目の削除(Delete Selected)]をクリックすると、複数のレコードをデータベースから削除できます。[すべてを選 択(Select All)]をクリックして [選択項目の削除(Delete Selected)]をクリックすると、この選 択対象として設定可能なすべてのレコードを削除できます。

**ステップ4** レコードのリストで、表示するレコードのリンクをクリックします。

(注)

) リストのヘッダーに上矢印または下矢印がある場合、その矢印をクリックして、ソート順序を 逆にします。

選択した項目がウィンドウに表示されます。

#### 追加情報

「関連項目」(P.82-10)を参照してください。

# Cisco ボイスメール ポートの設定

Cisco ボイス メッセージ システムを Cisco Unified Communications Manager に接続するには、Cisco Unified Communications Manager データベースに Cisco ボイスメール ポートを追加する必要があります。

ſ

新規 Cisco ボイスメール サーバとポートを追加したり、既存のサーバに複数のポートを追加するには、 この項で説明されている手順のほかに、Cisco ボイスメール ポート ウィザードを使用することもでき ます。詳細については、「Cisco ボイスメール ポート ウィザード」(P.83-1) を参照してください。

個々の Cisco ボイスメール ポートを Cisco Unified Communications Manager データベースに追加する 手順と、既存のボイスメール ポートを更新またはコピーする手順は、次のとおりです。

#### 手順

**ステップ1** [拡張機能 (Advanced Features)] > [ボイスメール (Voice Mail)] > [Cisco ボイスメールポート (Cisco Voice Mail Port)] の順に選択します。

[ボイスメールポートの検索と一覧表示 (Find and List Voice Mail Ports)] ウィンドウが表示されます。

- ステップ2 次のいずれかの作業を行います。
  - Cisco ボイスメール ポートとその設定をコピーするには、該当する Cisco ボイスメール ポートを見つけます(「Cisco ボイスメール ポートの検索」(P.82-6)を参照)。[検索結果 (Search Results)] リストから、コピーするボイスメール ポートに対応する[コピー(Copy)]アイコンをクリックし、「ステップ 3」に進みます。
  - 新しいボイスメールポートを追加するには、[新規追加(Add New)]ボタンをクリックします。[ボ イスメールポートの設定(Voice Mail Port Configuration)]ウィンドウが表示されます。「ステップ 3」 に進みます。
  - 既存の Cisco ボイスメール ポートを更新するには、該当するボイスメール ポートを見つけます (「Cisco ボイスメール ポートの検索」(P.82-6)を参照)。更新するボイスメール ポートをクリック し、「ステップ 3」に進みます。
- ステップ3 適切な設定値を入力します(表 82-1 を参照)。
- **ステップ 4** [保存(Save)] をクリックします。

既存の Cisco ボイスメール ポートの基本設定をコピーして、別の Cisco ボイスメール ポートに適用する場合は、[ポート名 (Port Name)] フィールドと [電話番号 (Directory Number)] フィールドを変更する必要があります。

#### 追加情報

「関連項目」(P.82-10)を参照してください。

### Cisco ボイスメール ポートと影響を受けるデバイスとの同 期化

デバイスと設定を変更したボイスメールポートを同期させる手順は、次のとおりです。この手順に よって、中断を最小限に抑えた方法で未処理の設定が適用されます (たとえば、影響を受けるデバイ スの一部は、リセットまたはリスタートが不要な場合があります)。

#### 手順

**ステップ1** [拡張機能 (Advanced Features)] > [ボイスメール (Voice Mail)] > [Cisco ボイスメールポート (Cisco Voice Mail Port)] の順に選択します。

[ボイスメール ポートの検索と一覧表示 (Find and List Voice Mail Ports)] ウィンドウが表示されます。

- ステップ2 使用する検索条件を選択します。
- **ステップ3** [検索(Find)] をクリックします。

検索条件に一致するボイスメール ポートがウィンドウに表示されます。

- **ステップ4** 影響を受けるデバイスと同期させるボイスメール ポートの横にあるチェックボックスをオンにします。 ウィンドウ内のボイスメール ポートをすべて選択するには、検索結果表示のタイトルバーにある チェックボックスをオンにします。
- ステップ 5 [選択項目への設定の適用 (Apply Config to Selected)] をクリックします。[設定情報の適用 (Apply Configuration Information)] ダイアログが表示されます。
- **ステップ 6** [OK] をクリックします。

#### 追加情報

「関連項目」(P.82-10)を参照してください。

### Cisco ボイスメール ポートの削除

Cisco Unified Communications Manager から Cisco ボイスメール ポートを 1 つ削除する手順は、次の とおりです。

#### 始める前に

電話番号が使用している Cisco ボイスメール ポートを削除すると、番号は Cisco Unified Communications Manager データベース内に残ります。ボイスメール ポートを使用している電話番号 を特定するには、[ボイスメールポートの設定 (Voice Mail Port Configuration)] ウィンドウの [関連リン ク (Related Links)] ドロップダウン リスト ボックスから [依存関係レコード (Dependency Records)] を 選択し、[移動 (Go)] をクリックします。依存関係レコードがシステムで使用可能になっていない場合、 [依存関係レコード要約 (Dependency Records Summary)] ウィンドウにメッセージが表示されます。依 存関係レコードの詳細については、「依存関係レコードへのアクセス」 (P.A-2) を参照してください。

使用されているボイスメール ポートを削除しようとすると、Cisco Unified Communications Manager はメッセージを表示します。現在使用されているボイスメール ポートを削除する前に、削除するボイ スメール ポートを使用している電話番号すべてに別のボイスメール ポートを割り当ててください。「電 話番号の設定」(P.61-26) を参照してください。

ボイスメール ポートを削除した後で、そのボイスメール ポートを使用していた電話番号を削除できま す。「割り当てられていない電話番号の削除」(P.64-3)を参照してください。

ſ

既存のサーバからポートを削除するには、この項で説明されている手順の代わりに、Cisco ボイスメール ポート ウィザードを使用することもできます。詳細については、「Cisco ボイスメール ポート ウィ ザード」(P.83-1)を参照してください。

#### 手順

- **ステップ1** [拡張機能 (Advanced Features)] > [ボイスメール (Voice Mail)] > [Cisco ボイスメールポート (Cisco Voice Mail Port)] の順に選択します。
- **ステップ 2** 「Cisco ボイスメール ポートの検索」(P.82-6)の手順を使用して、Cisco ボイスメール ポートを検索します。
- **ステップ3** 削除する Cisco ボイスメール ポートをクリックします。
- **ステップ 4** [削除(Delete)] をクリックします。

#### 追加情報

「関連項目」(P.82-10)を参照してください。

1

### 関連項目

- 「Cisco ボイスメール ポートの設定値」(P.82-1)
- 「Cisco ボイスメール ポートの検索」(P.82-6)
- 「Cisco ボイスメール ポートの設定」(P.82-7)
- 「Cisco ボイスメール ポートと影響を受けるデバイスとの同期化」(P.82-8)
- 「Cisco ボイスメール ポートの削除」(P.82-9)
- 「Cisco ボイスメール ポート ウィザード」(P.83-1)
- 『*Cisco Unified Communications Manager システム ガイド*』の「Cisco Unity と Cisco Unity Connection の設定チェックリスト」